## Configuring container image settings

To run or debug an application on Kubernetes, you'll need to define the container image repository for your project, by configuring it in the **Develop on Kubernetes** and **Run on Kubernetes** run configurations.

If you are running on a local cluster like Minikube or Docker Desktop, you do not need to specify these urations.

## Specifying where container images are stored

If you'd like to update the image repository where the project images are about to be pushed, follow these instructions:

 Navigate to the Run/Debug configurations dialog on the top taskbar or the top-level main menu: Run > Edit Configurations... > Develop on Kubernetes or Run on Kubernetes > Where are the container images stored?.

**Note:** Choose **Develop on Kubernetes** if you'd like your code changes to be automatically built, pushed, and deployed to your app; choose **Run on Kubernetes** if you'd like to build the image and deploy the project to your Kubernetes cluster.

**Note:** You'll need to apply these steps to both configurations if you choose to both develop and run your app on Kubernetes.

2. Fill in the Where are the container images stored? field.

| + - E / - E / - E       Name:       Develop on Kubernetes       Allow parallel run       Store as project file ()         • O Develop on Kubernetes       • O Ruo no Kubernetes       • O run on Kubernetes       • O run on Kubernetes         • P Templates       • Where are the container images stored?       gor.io/rest-project-165220         • P Templates       • Where are the container images stored?       gor.io/rest-project-165220         • Mun       Build / Deploy       • Templates         Kubeconfig:       default       • •         • Deploy to current system context (gke_test-project-165220_us-centralt-a_test)       • Switch context and deploy to         • gke_test-project-165220_us-centralt-a_test       • Automatically re-build and re-run:       Never         • O no source and configuration changes       Delete deployments when finished:       • Advanced Settings         Environment variables:       Environment variables:       • •       • •         • Before launch       • • •       • •       • •                                                                                                    |                        | Run/Debug Configurations            |                      |               |                          |                           |             |              |
|----------------------------------------------------------------------------------------------------|------------------------|-------------------------------------|----------------------|---------------|--------------------------|---------------------------|-------------|--------------|
| * 42 Cloud Code: Kubernetes * A Cloud Code: Kubernetes * /* Templates Where are the container images stored? gcr.io/test-project-165220 Press *, to choose the selected (or first) suggestion and insert a dot afterwards. Next Timmanteds. Learn More Run Build / Deploy Kubeconfig: default default default Deploy to current system context (gke_test-project-165220,us-centralt-a_test) Switch context and deploy to gke_test-project-165220,us-centralt-a_test On source and configuration changes Delete deployments when finished: • Advanced Settings Environment variables to use when running Skatfold. Learn more. Verbosity: • Before launch Cancel Apply OK                                                                                                    | + - 🖻 🖋 🔺 🕶 📭 🐙        | Name:                               | Develop on Kube      | ernetes       |                          | Allow parallel run        | Store as pr | oject file 🔍 |
| * Develop on Kubernetes         * Templates           Where are the container images stored?             gcr.io/test-proj         gcr.io/test-proj                                                                                                    | Cloud Code: Kubernetes |                                     |                      |               |                          |                           |             |              |
| Promo on Kubernetes                                                                                                    | Develop on Kubernetes  | Where a                             | are the container in | nages stored? | acr.io/test-pro          |                           |             |              |
| Press ^ to choose the selected (or first) suggestion and insert a dot afterwards. Next Tip<br>marifests - Learn More   Run Build / Deploy   Kubeconfig: default   Deploy to current system context (gke_test-project-165220_us-central1-a_test)   Switch context and deploy to   gke_test-project-165220_us-central1-a_test   Automatically re-build and re-run:   Never   On source and configuration changes   Delete deployments when finished:   Environment variables:   Environment variables to use when running Skaffold. Learn more.   Verbosity: Tancel Apply OK                                                                                                    | Run on Kubernetes      |                                     |                      |               | gcr.io/test-project-165  | 5220                      |             |              |
| Run       Build / Deploy         Kubeconfig:       default         Deployment:       © Deploy to current system context (gke_test-project-165220_us-centrali-a_test)         © Switch context and deploy to         gke_test-project-165220_us-centrali-a_test         Automatically re-build and re-run:       Never         © On source and configuration changes         Delete deployment variables:          environment variables:          environment variables to use when running Skaffold. Learn more.          Verbosity:                                                                                                    | F Templates            |                                     |                      |               |                          |                           |             |              |
| Run       Build / Deploy         Kubeconfig:       default         Deployment:       Deploy to current system context (gke_test-project-165220_us-central1-a_test)         Switch context and deploy to         gke_test-project-165220_us-central1-a_test         Automatically re-build and re-run:         Never         On source and configuration changes         Delete deployments when finished:         * Advanced Settings         Environment variables:         Environment variables:         Environment variables         Werbosity:                                                                                                    |                        |                                     |                      |               |                          |                           |             |              |
| Kubeconfig:       default         Deployment:       Deploy to current system context (gke_test-project-165220_us-central1-a_test)         Switch context and deploy to         gke_test-project-165220_us-central1-a_test         Automatically re-build and re-run:       Never         On source and configuration changes         Delete deployments when finished:       Image: Concernet variables         Environment variables:       Image: Concernet variables to use when running Skaffold. Learn more.         Verbosity:       Image: Concernet variables         Before launch       Cancel       Apply       OK                                                                                                    |                        | Run                                 | Build / Deploy       |               |                          |                           |             |              |
| Kubeconfig:       default <ul> <li></li></ul>                                                                                                    |                        |                                     |                      |               |                          |                           |             |              |
| Deployment:          • Deploy to current system context (gke_test-project-165220_us-central1-a_test)         • Switch context and deploy to         gke_test-project-165220_us-central1-a_test         • On source and configuration changes         Delete deployments when finished:          • On source and configuration changes         Delete deployment variables:            • Advanced Settings              • Invironment variables to use when running Skaffold. Learn more.            • Verbosity:          • Before launch            • Before launch          • Cancel                                                                                                    |                        | Kubeconfig:                         |                      | def           | ault                     |                           |             |              |
| Switch context and deploy to<br>gke_test-project-165220_us-central1-a_test<br>Automatically re-build and re-run: Never<br>① On source and configuration changes<br>Delete deployments when finished: ⑦<br>Advanced Settings<br>Environment variables:<br>Environment variables to use when running Skaffold. Learn more.<br>Verbosity:<br>Perfore launch                                                                                                    |                        | Deploy                              | ment:                | ا (           | Deploy to current system | m context (gke_test-proje |             |              |
| gke_test-project-165220_us-central1-a_test         Automatically re-build and re-run:       Never         Image: On source and configuration changes         Delete deployments when finished:       Image: One source and configuration changes         Delete deployments when finished:       Image: One source and configuration changes         Delete deployments when finished:       Image: One source and configuration changes         Delete deployments when finished:       Image: One source and configuration changes         Environment variables:       Image: One source and configuration changes         Environment variables:       Image: One source and configuration changes         Verbosity:       Image: One source and configuration changes         Image: One source and configuration changes       Image: One source and configuration changes         Image: One source and configuration changes       Image: One source and configuration changes         Image: One source and configuration changes       Image: One source and configuration changes         Image: One source and configuration changes       Image: One source and configuration changes         Image: One source and configuration changes       Image: One source and configuration changes         Image: One source and configuration changes       Image: One source and configuration changes         Image: One source and configuration changes       Image: One source and configuration changes <th></th> <th></th> <th colspan="2"></th> <th>Switch context and dep</th> <th>loy to</th> <th></th> <th></th> |                        |                                     |                      |               | Switch context and dep   | loy to                    |             |              |
| Automatically re-build and re-run: Never<br>On source and configuration changes<br>Delete deployments when finished:<br>Advanced Settings<br>Environment variables:<br>Environment variables to use when running Skaffold. Learn more.<br>Verbosity:<br>Before launch                                                                                                    |                        |                                     |                      | ç             | gke_test-project-165220  | )_us-central1-a_test      |             |              |
| On source and configuration changes Delete deployments when finished:  Advanced Settings Environment variables: Environment variables to use when running Skaffold. Learn more. Verbosity: Before launch Cancel Apply OK                                                                                                    |                        | Automatically re-build and re-run:  |                      | d re-run: 🔵 I | Never                    |                           |             |              |
| Delete deployments when finished: <ul> <li>Advanced Settings</li> <li>Environment variables:</li> <li>Environment variables to use when running Skaffold. Learn more.</li> </ul> Verbosity: <ul> <li>Before launch</li> </ul> <ul> <li>Before launch</li> </ul>                                                                                                    |                        |                                     |                      |               | On source and configur   | ation changes             |             |              |
| Advanced Settings Environment variables: Environment variables to use when running Skaffold. Learn more. Verbosity: Before launch Cancel Apply OK                                                                                                    |                        | Delete deployments when finished: 🗹 |                      |               |                          |                           |             |              |
| Environment variables:<br>Environment variables to use when running Skaffold. Learn more.<br>Verbosity:<br>Before launch                                                                                                    |                        | ▼ Advanced Settings                 |                      |               |                          |                           |             |              |
| Environment variables to use when running Skaffold. Learn more.<br>Verbosity:  Before launch Cancel Apply OK                                                                                                    |                        | Environment variables:              |                      |               |                          |                           |             |              |
| Verbosity:<br>Before launch  Cancel Apply OK                                                                                                    |                        |                                     |                      |               |                          |                           |             |              |
| Verbosity:     Before launch     Cancel Apply OK                                                                                                    |                        | ) ( a sha a                         | - <b>.</b>           |               |                          |                           |             |              |
| ▼ Before launch           ?         Cancel         Apply         OK                                                                                                    |                        |                                     |                      |               |                          |                           |             | <b></b>      |
| ✓ Before launch           ?         Cancel         Apply         OK                                                                                                    |                        |                                     |                      |               |                          |                           |             |              |
| Before launch     Cancel Apply OK                                                                                                    |                        |                                     |                      |               |                          |                           |             |              |
| Cancel Apply OK                                                                                                    |                        | <ul> <li>Befor</li> </ul>           | e launch             |               |                          |                           |             |              |
|                                                                                                    | ?                      |                                     |                      |               |                          | Cancel                    | Apply       | ОК           |

• If you are using GKE, you can store your images on Google Container Registry, using the following format:

**gcr.io/{project-name}** where {project-name} is the name of your GCP project containing your cluster.

 If you choose to store your images on Docker Hub (ensure that you are <u>properly</u> <u>authenticated</u>

(https://kubernetes.io/docs/tasks/configure-pod-container/pull-image-private-registry) if you are using a private Docker Hub repository), use the following format:

docker.io/{account} where {account} is the name of your Docker Hub account.

## Image name creation

The resulting image name is concatenated from the specified default image repository and the image name from the project's Kubernetes resources. For the 'java-guestbook' example, and

GCR image repository as the default one, the resulting full image name would be gcr.io/{project\_id}/java-guestbook.

## Common image repository formats

Here are examples of how to specify where container images are stored for some common registries:

- Docker Hub: docker.io/{account}
- Google Container Registry: gcr.io/{project\_id}
- AWS Elastic Container Registry (ECR): {aws\_account\_id}.dkr.ecr. {region}.amazonaws.com/{my-app}
- Azure Container Registry (ACR): {my\_acr\_name}.azurecr.io/{my-app}

Except as otherwise noted, the content of this page is licensed under the <u>Creative Commons Attribution 4.0 License</u> (https://creativecommons.org/licenses/by/4.0/), and code samples are licensed under the <u>Apache 2.0 License</u> (https://www.apache.org/licenses/LICENSE-2.0). For details, see the <u>Google Developers Site Policies</u> (https://developers.google.com/site-policies). Java is a registered trademark of Oracle and/or its affiliates.

Last updated 2020-08-19 UTC.